# 工銀澳門-工銀虛擬信用卡

# 操作手册

## 一. 如何申請及啟用?

1. 下載工銀澳門流動銀行 APP。

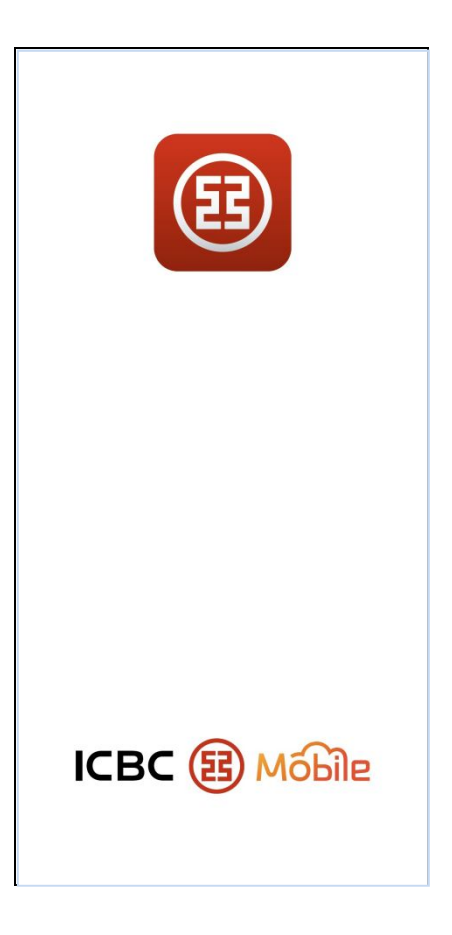

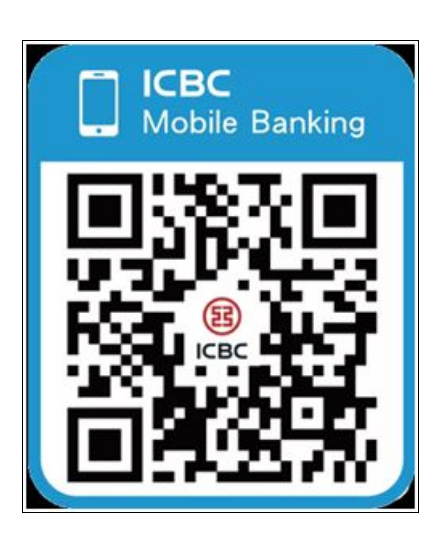

2. 打開工銀澳門流動銀行 APP,選擇"惠生活"頁簽,點選"信用卡申請"。

| 8登錄 🤇         | 2 搜功能            |                                                |                 | Q Search                      |                             | 1. mai                          | Ë                              |
|---------------|------------------|------------------------------------------------|-----------------|-------------------------------|-----------------------------|---------------------------------|--------------------------------|
| 「」            | [III]<br>付款      | <b>争</b><br>收款                                 | <b>日</b><br>卡包  | A                             |                             | 全演首推<br>口口詞最信号<br>申請 <u>1</u> 分 | 影信開卡<br>鐘即時出卡                  |
|               | 副於人民幣業務院         |                                                | 验信周-佬<br>童即時出卡  | 「四日十年申請」<br>② 機場費賞室<br>□ ○ 小米 | €<br>積分兌換<br>受記<br>登記<br>渡淘 | ●生活商城<br>信用卡調額<br>線上開戶          | 2<br>我的<br>優恵商戶<br>後<br>聚合收單申請 |
| 里安通知          | 刚水八氏市未切的         | 医脱间亚口 沉固口                                      | <i>x</i>        | 美食                            | 購物                          | 娛樂                              | 其他                             |
| ♀ ● ● ● ●     | 事賬匯款             | 投資理財                                           | <b>ぞ</b><br>e支付 | 美食                            |                             |                                 |                                |
| 智能存           | <b>万</b> 第       | <b>一</b><br>我的信用卡                              | 全               |                               |                             |                                 |                                |
| 。<br>湾區通      | 疫情防控捐款           | <b>全</b><br>央積金                                | <b>日日</b><br>全部 |                               |                             |                                 |                                |
| <mark></mark> | (D)<br>憲生活() (R) | • [1]<br>· · · · · · · · · · · · · · · · · · · | <b>久</b><br>我   | <mark>严</mark> 43<br>消息       | <b>些</b> (<br>惠生活 朋         | 2 [:::]<br>務 智提問                | <b>久</b><br>選 我                |

 進入客戶身份驗證,客戶需先閱讀並同意 "收集個人資料聲明,信用卡申請 人聲明",選擇相對應的身份,進入申請流程。如未登錄或註冊,需請先登 錄或註冊(圖二)。

| <               | 選擇身                                                                                                    | 予份           |                   |   | ICBC (語)<br>手机服行<br>Mobile | <b>工 銀 澳 门</b><br>(国际版)<br>Banking |
|-----------------|----------------------------------------------------------------------------------------------------|--------------|-------------------|---|----------------------------|------------------------------------|
| · 澳門居 在職人士      | <b>民</b><br>- 大學生                                                                                                    |              | ~                 |   | e                          | 3                                  |
| 🛎 在澳勍           | 這內地大學生                                                                                                    |              |                   |   |                            | 8                                  |
|                 | 員                                                                                                    |              |                   |   | 請輸入登錄密碼                    |                                    |
| ▶ 我已閱讀並         | 並同意收集個人資料聲明                                                                                                    | ,信用卡申請人聲明    |                   |   | 請輸入圖片上的驗證碼                 | ·如 <b>2425</b>                     |
|                 |                                                                                                    |              |                   |   | ✔ 記住登錄名                    | 1 登錄說明                             |
|                 |                                                                                                    |              |                   |   | 留                          | 鋒                                  |
|                 |                                                                                                    |              |                   |   | 忘記密碼                       | 自助注冊/e支付信息補錄                       |
|                 |                                                                                                    |              |                   |   |                            | 888                                |
|                 |                                                                                                    |              |                   |   | Face ID<br>登錄              | 手勢登錄                               |
|                 |                                                                                                    |              |                   |   |                            |                                    |
|                 |                                                                                                    |              |                   |   |                            |                                    |
|                 |                                                                                                    |              |                   |   |                            |                                    |
|                 | 此頁面由工銀                                                                                                    | 澳門提供         |                   |   | 流動銀行使用注意事項:                |                                    |
| <b></b> 4<br>消息 | ● 上述 1000 ● 1000 ● 10000 ● 10000 ● 1000 ● 1000 ● 1000 ● 1000 ● 1000 ● 1000 ● 1000 | [:::]<br>智提醒 | Q<br><sub>我</sub> | 필 | 橿辦理更換。2.請不要在公眾場所使用網鎖       | 银,在登錄網銀進行交易時,要注意防範假<br>            |

### 4. 客戶選擇申請的工銀虛擬信用卡,點擊"下一步"。

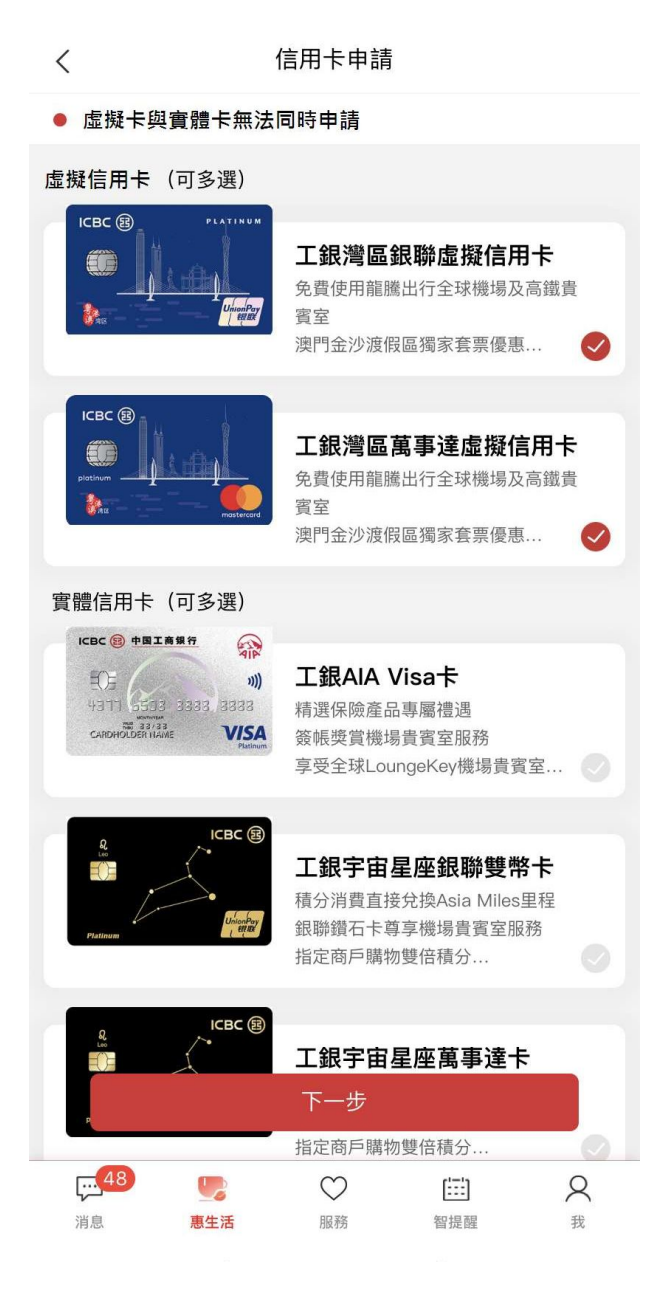

5. 客戶同意"工銀虛擬信用卡使用協議"並點選"提交申請"後,30秒內成功 申請。

注:虛擬信用卡不適用於現金透支、附屬卡申請、更換或補發虛擬信用卡及任何 有關自動櫃員機的服務。

|                                               | 2<br>完成申請<br>2<br>2<br>2<br>2<br>2<br>2<br>2<br>2<br>2<br>2<br>2<br>2<br>2<br>2<br>2<br>2<br>2<br>2<br>2 | 8                 |  |
|-----------------------------------------------|----------------------------------------------------------------------------------------------------|-------------------|--|
| ▲本信息<br>□點擊提交申請則表示您同意 工賃<br>您的資料將採用加密技術<br>提本 | ! <b>虛擬信用卡使用協議</b><br>§傳輸,請放心填寫。<br>目請                                                                   | g                 |  |
| 點擊提交申請則表示您同意 工貨<br>您的資料將採用加密技/                | <mark>虚擬信用卡使用協議</mark><br><sup>衍傳輸,請放心填寫。<br/>目請</sup>                                                   | 4                 |  |
| 您的資料將採用加密技                                    | fð傳輸,請放心填寫。<br>自請                                                                                        |                   |  |
|                                               |                                                                                                    |                   |  |
|                                               |                                                                                                    |                   |  |
|                                               |                                                                                                    |                   |  |
|                                               |                                                                                                    |                   |  |
|                                               |                                                                                                    |                   |  |
|                                               |                                                                                                    |                   |  |
|                                               |                                                                                                    |                   |  |
|                                               |                                                                                                    |                   |  |
|                                               |                                                                                                    |                   |  |
|                                               |                                                                                                    |                   |  |
|                                               |                                                                                                    |                   |  |
|                                               |                                                                                                    |                   |  |
| □ 148<br>13息 恵生活 服務                           | ) [ <u>:::</u> ]<br>8 智提醒                                                                                | Q<br><sub>我</sub> |  |

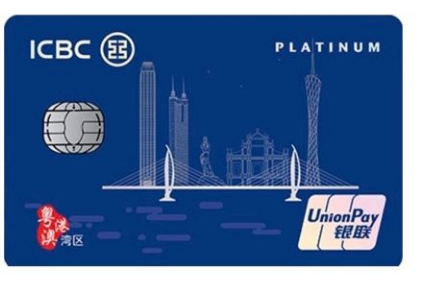

#### 工銀灣區銀聯虛擬信用卡

免費使用離繡出行全球機場及高鐵貴賓室 澳門金沙渡假區獨家套票優惠 中港機場轎車接送服務 港珠澳大橋通行費立減優惠 中旅港珠澳大橋巴士車票立減優惠 生日月份雙倍積分

> 審批中,請稍候... 29S

| <mark>48</mark> |     | $\heartsuit$ | [:::] | 2 |
|-----------------|-----|--------------|-------|---|
| 消息              | 惠生活 | 服務           | 智提醒   | 我 |

成功申請後將收到本行的確認短訊通知。客戶點擊"查看虛擬卡",進入卡號生成列表,當前顯示卡片狀態為"未啟用",客戶點擊虛擬卡記錄進入啟用頁面。

| く信用                          | 卡申請                             | く     虚擬信用卡                 | ÷     |
|------------------------------|---------------------------------|-----------------------------|-------|
| 1                            | <b>2</b><br>完成申請                | 工銀灣區萬事達虛擬信用卡<br>卡號: 5305068 | 0 未啟用 |
| 閣下申請的工銀虛擬信<br>點擊[查看虛擬卡] 進行首次 | 用卡已成功批核, 您可通過<br>啟用確認。   【工銀澳門】 |                             |       |
|                              |                                 |                             |       |
|                              |                                 |                             |       |
|                              |                                 |                             |       |
|                              |                                 |                             |       |
| 查看                           | 虛擬卡                             |                             |       |
|                              |                                 |                             |       |

 客戶點擊"查看安全信息",收到安全信息驗證短訊,輸入驗證碼正確啟用 成功。

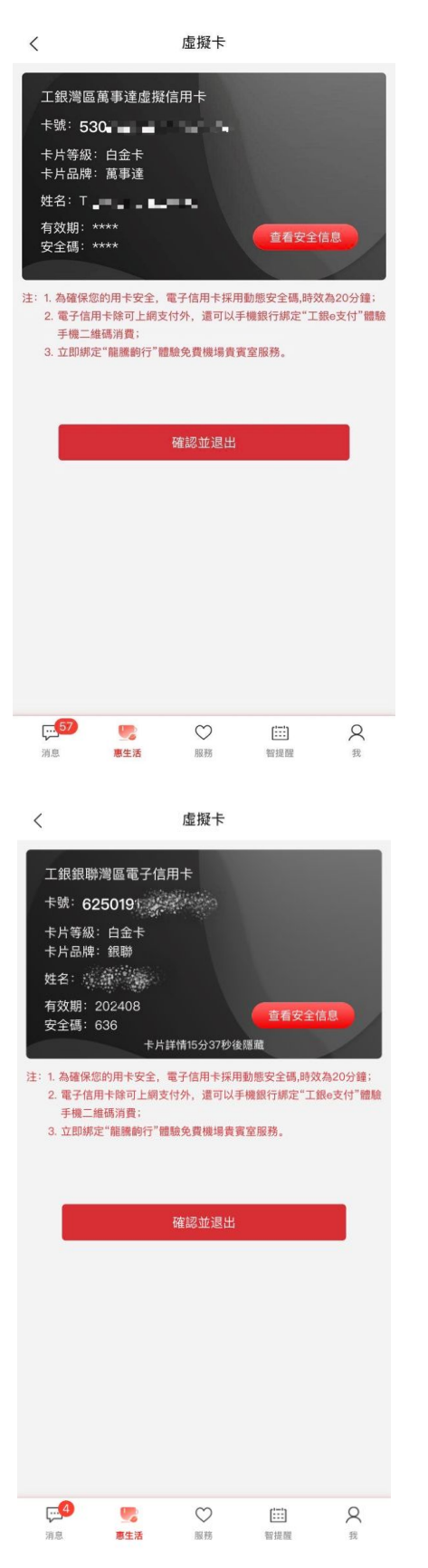

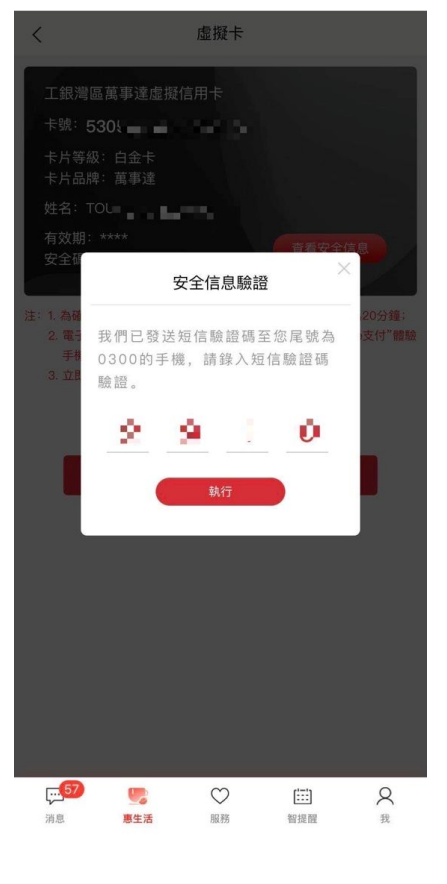

く虚擬卡

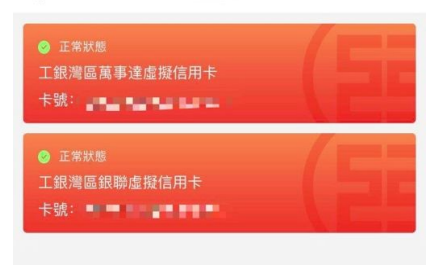

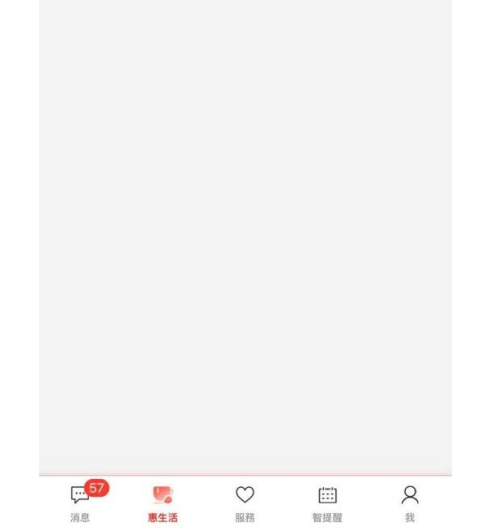

## 二、如何查看工銀虛擬信用卡信息?

1. 客戶可於工銀流動銀行 APP 的"惠生活"中,"我的"查看工銀虛擬卡信息。

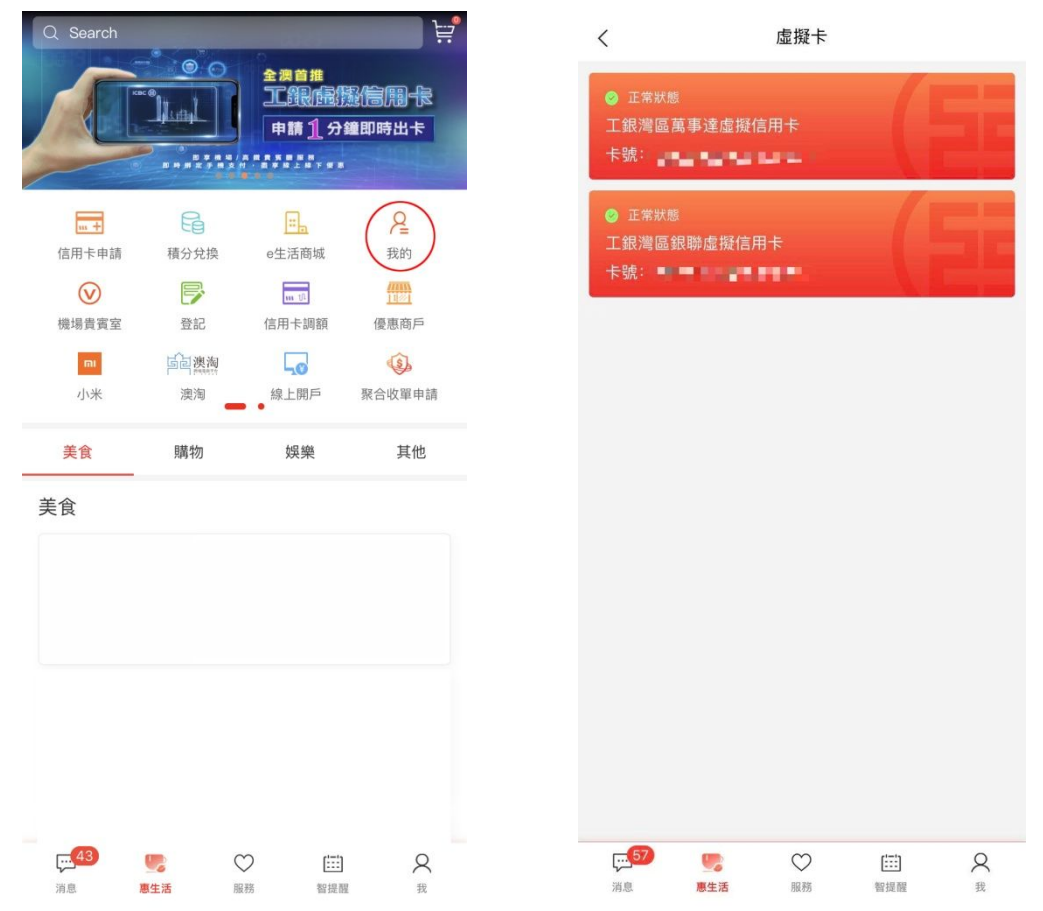

 為保障用卡安全,工銀虛擬信用卡採用<u>動態安全碼,時效為20分鐘</u>,需點擊 "查看安全信息",收到安全信息驗證短訊,輸入驗證碼後顯示"有效期" 及"安全碼"。

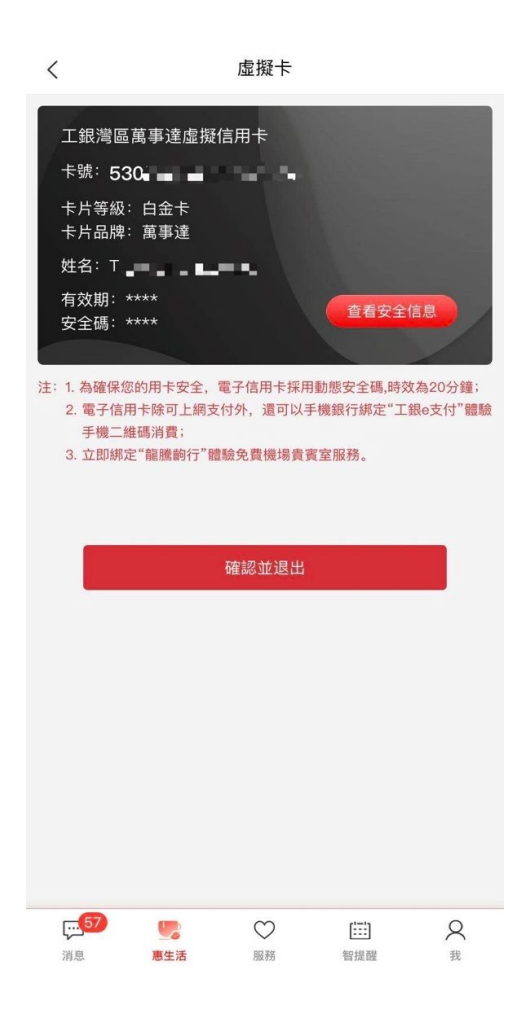

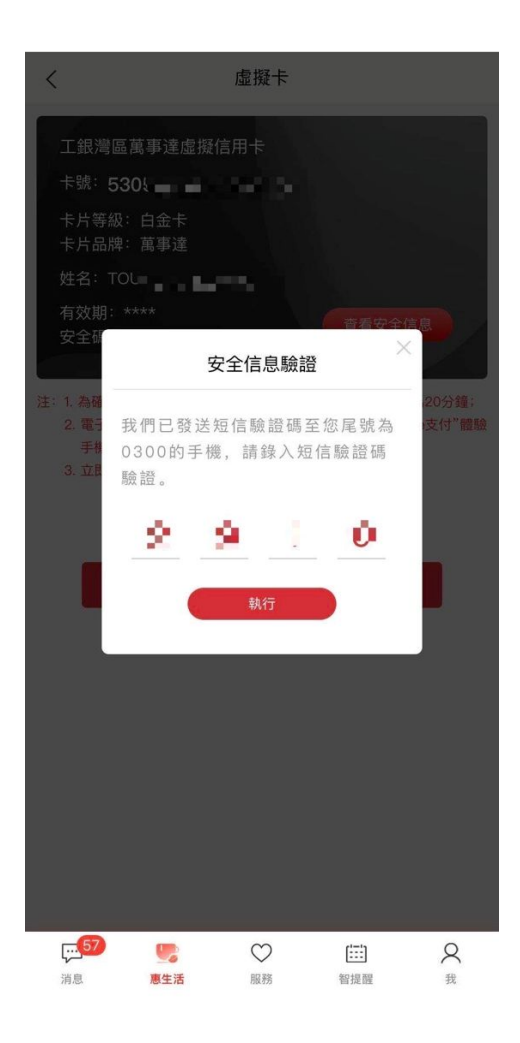

#### 二・ 绑定工銀澳門流動銀行 APP

1. 打開工銀澳門流動銀行 APP,選擇"賬戶總覽",然後"+添加註冊賬戶/ 卡"

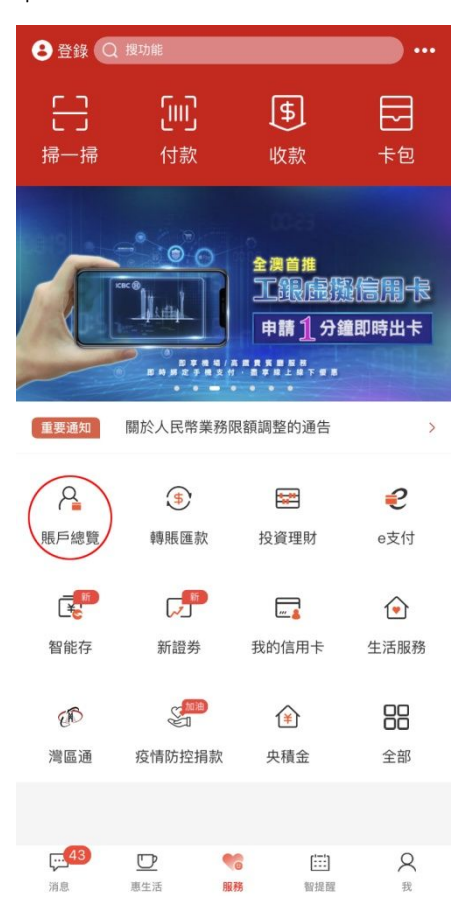

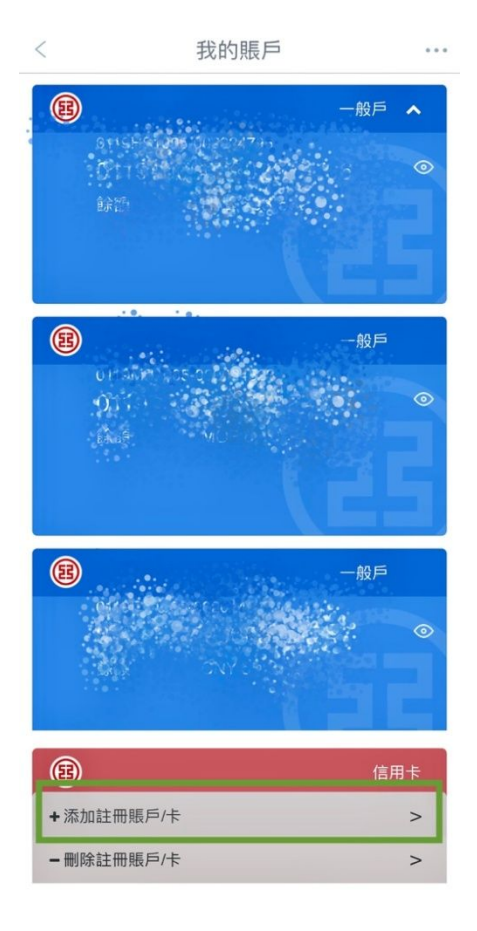

輸入工銀虛擬信用卡卡號,然後輸入電子密碼器顯示的動態密碼後,成功綁定。

| <        | 添加註冊賬戶/卡                              |               | <   |              | 添加註冊賬戶                 | 5/卡     |                             |            |
|----------|---------------------------------------|---------------|-----|--------------|------------------------|---------|-----------------------------|------------|
| 注        |                                       |               | 註冊卡 | /賬號          |                        |         |                             |            |
| 62501911 | 1 1 1 1 1 1 1 1 1 1 1 1 1 1 1 1 1 1 1 |               | 67  | ;            | 添加註冊賬戶/                | '卡      | ×                           |            |
|          | 確定                                    |               |     | 註冊卡/賬戶       | 62                     | 2501911 | Mercolaite                  |            |
|          |                                       |               |     | 請按工銀電子動態密碼有效 | 密碼器的確認鍵獲耳<br>,請儘快完成交易。 | 双動態密码   | 馮。為確保                       | I          |
|          |                                       |               |     | •            | • • •                  | •       | •                           |            |
|          |                                       |               |     |              | 確認                     |         |                             |            |
|          |                                       |               |     |              |                        |         | -                           |            |
|          |                                       |               | B   |              |                        | ~       | Abc #                       | <b>#%8</b> |
|          |                                       |               |     | 0            | 7                      |         | 8                           |            |
|          |                                       |               |     | 3            | 4                      |         | 9                           |            |
|          |                                       |               |     | 1            | 5                      |         | $\langle \! \! \times \!\!$ |            |
|          |                                       |               |     | 6            | 2                      |         | 完成                          |            |
| <        | 添加註冊賬戶/卡                              |               |     |              |                        |         |                             |            |
|          | ✓ 交易成功                                |               |     |              |                        |         |                             |            |
| 註冊卡/賬號   | 625                                   | 5019110 × 500 |     |              |                        |         |                             |            |
|          |                                       |               |     |              |                        |         |                             |            |
|          |                                       |               |     |              |                        |         |                             |            |
|          |                                       |               |     |              |                        |         |                             |            |
|          |                                       |               |     |              |                        |         |                             |            |
|          |                                       |               |     |              |                        |         |                             |            |

### 三· 查詢信用額度、交易查詢、對帳單、自動還款

 於工銀澳門流動銀行 APP 成功綁定工銀虛擬信用卡後,可於"我的信用卡" 中查詢信用額度、交易查詢、查詢對帳單及設置自動還款

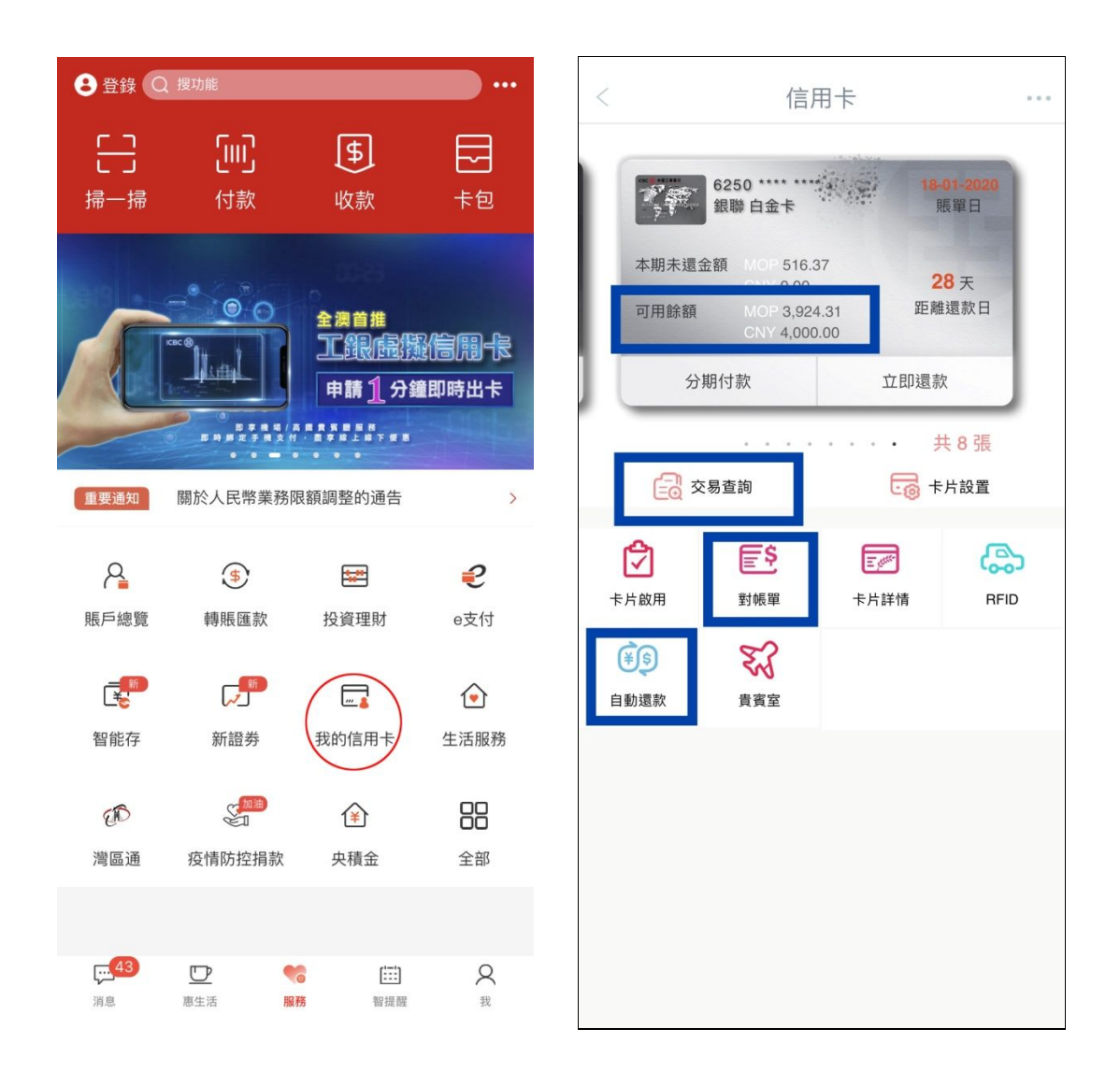